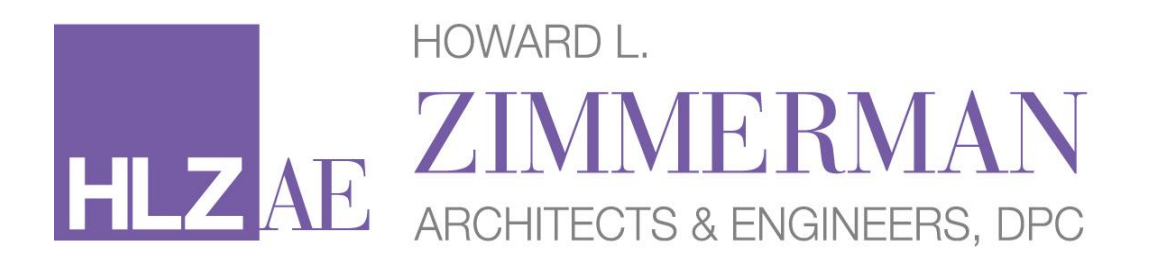

## **DOB NOW: Safety**

Account Registration – Owner Tutorial How to sign the TR6

11 West 30th Street 3rd Floor New York NY 10001 | p. 212.564.9393 | f. 212.564.9032 | info@hlzimmerman.com | hlzimmerman.com

#### **DOB NOW: Safety – Owner Registration**

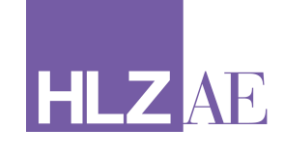

#### Step 1:

Create an email account for the property

Step2:

#### Create an eFiling account

#### Welcome to eFiling Login below for electronic filing:

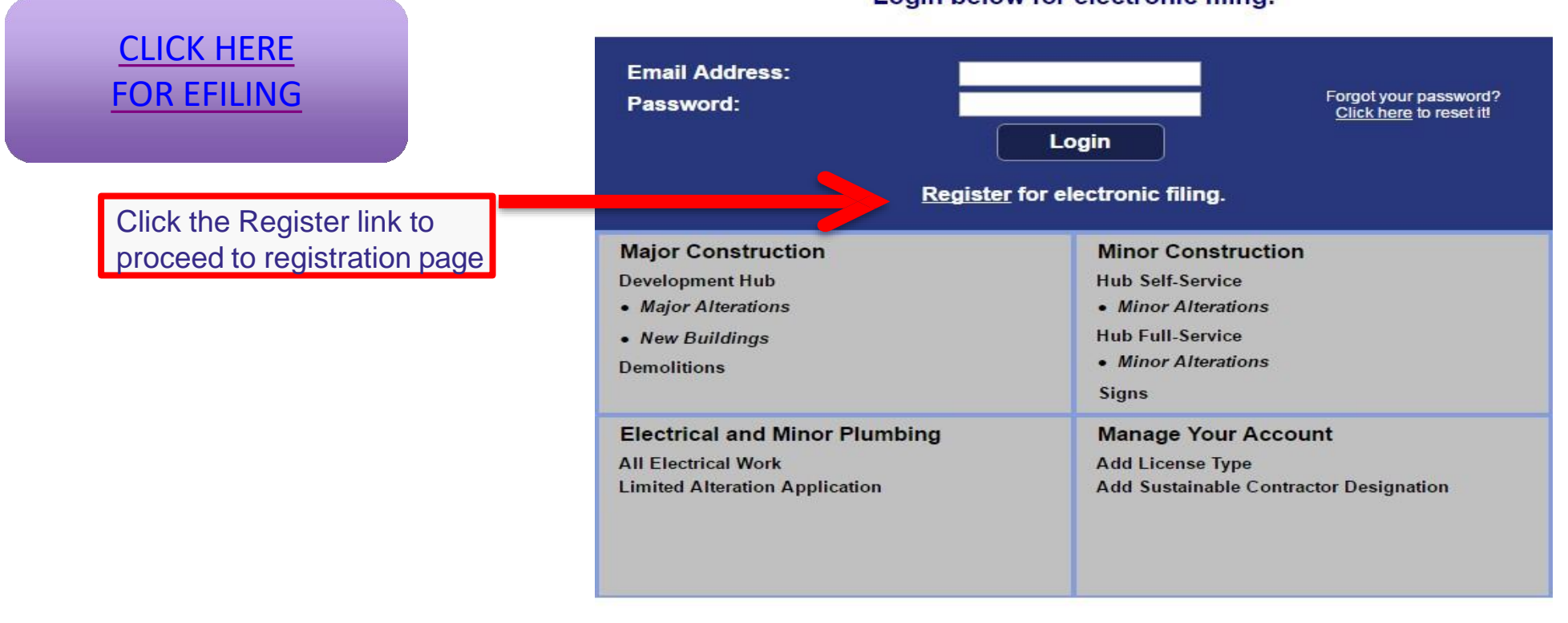

NYC Development Hub Development Hub Hub Full-Service Hub Self-Service

#### **DOB NOW: Safety – Owner Registration**

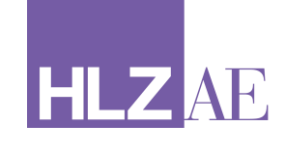

#### Step 3:

#### Fill out Owner Information

All information should be entered for who will be signing the TR6 and the Business name and address needs to match the record information on the Department of Finance (DoF) or Housing Preservation and Development (HPD).

If the Owner wants to delegate a representative (Property Manager, Owners Representative, etc.) to sign the report, this can be added on the TR-6.

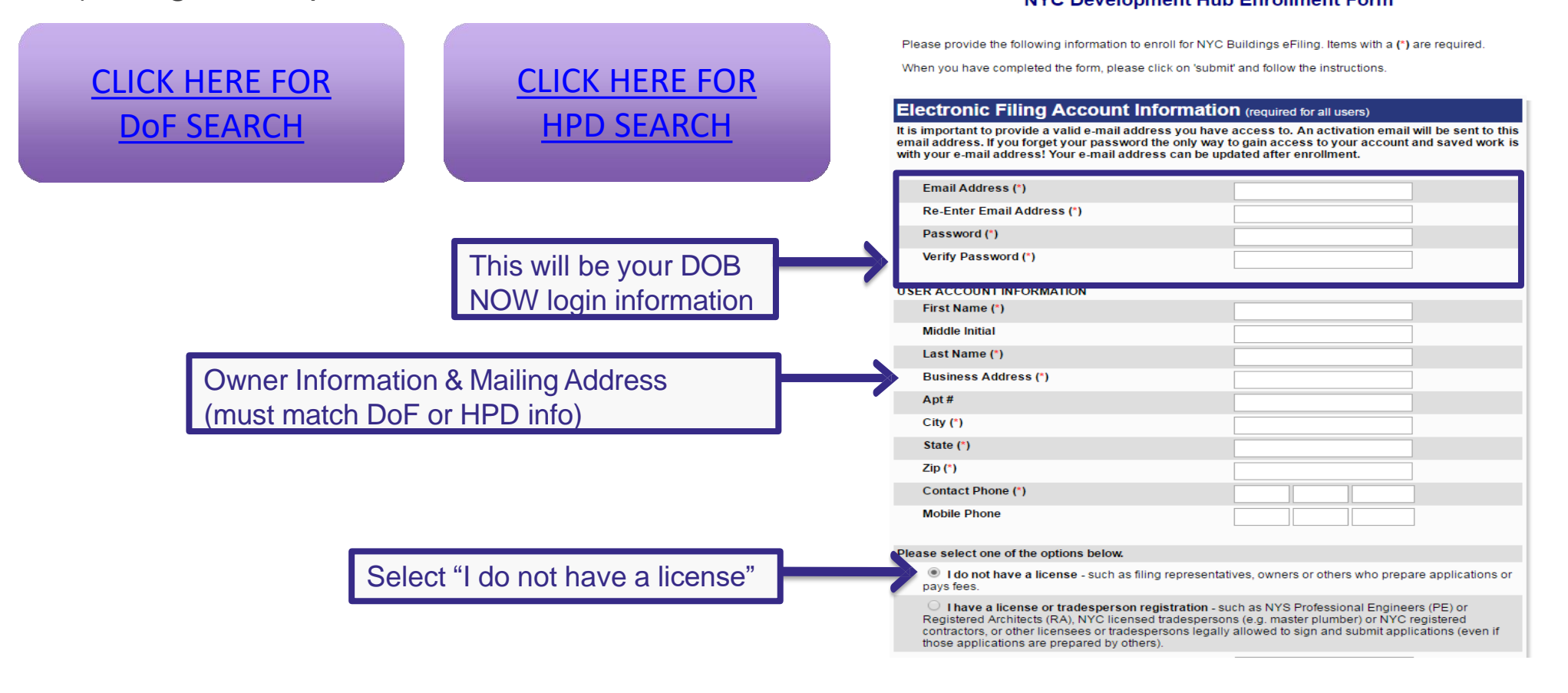

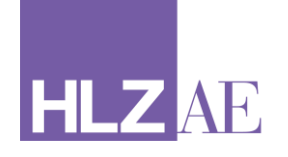

#### **Step 4:** Electronically Sign Application

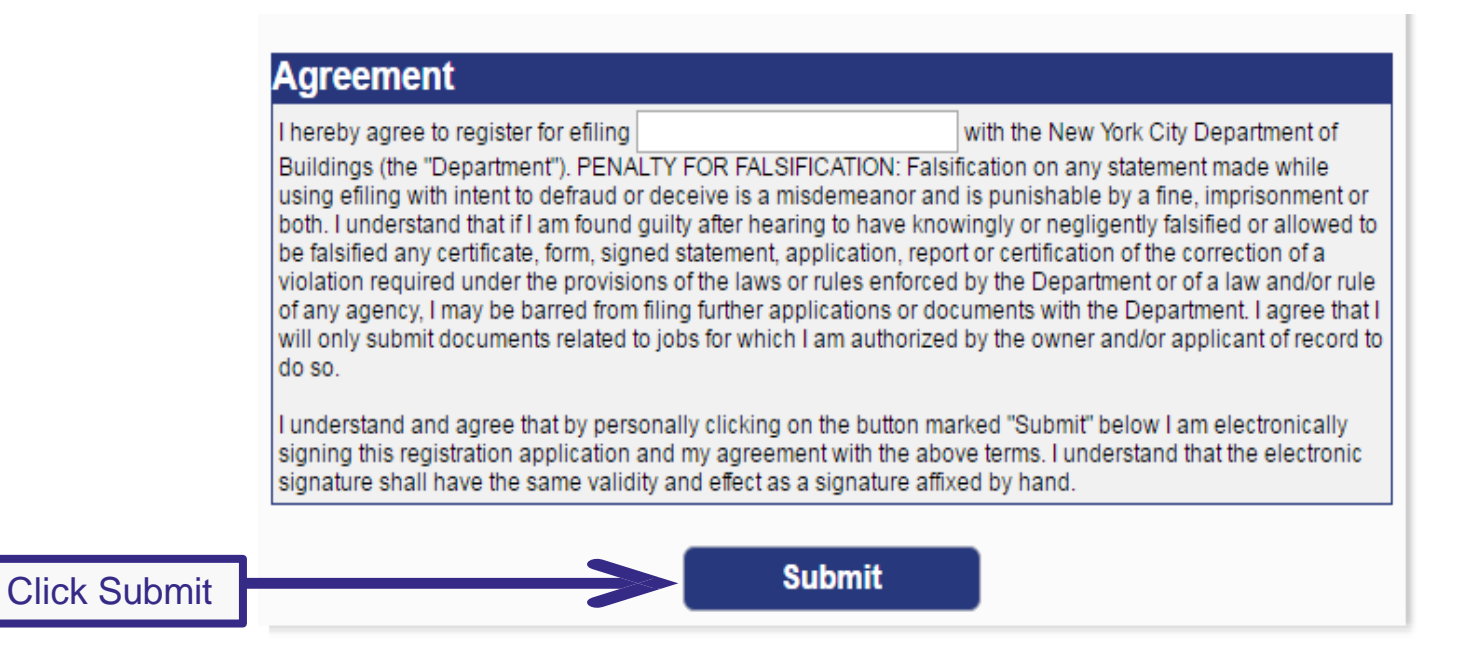

You should immediately receive an e-mail for verification of your email address

This message is to confirm that your eFiling account has been created. Please <u>click here</u> to activate eFiling :

Thank you for your interest in NYC Buildings eFiling.

Click the link in the email and you will be directed to a webpage that automatically verifies your email.

## **DOB NOW: Safety – Owner Registration Verification**

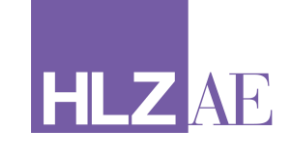

#### Step 5:

Verify Login in DOB NOW

After verifying your email address visit the DOB NOW login page to verify your account access.

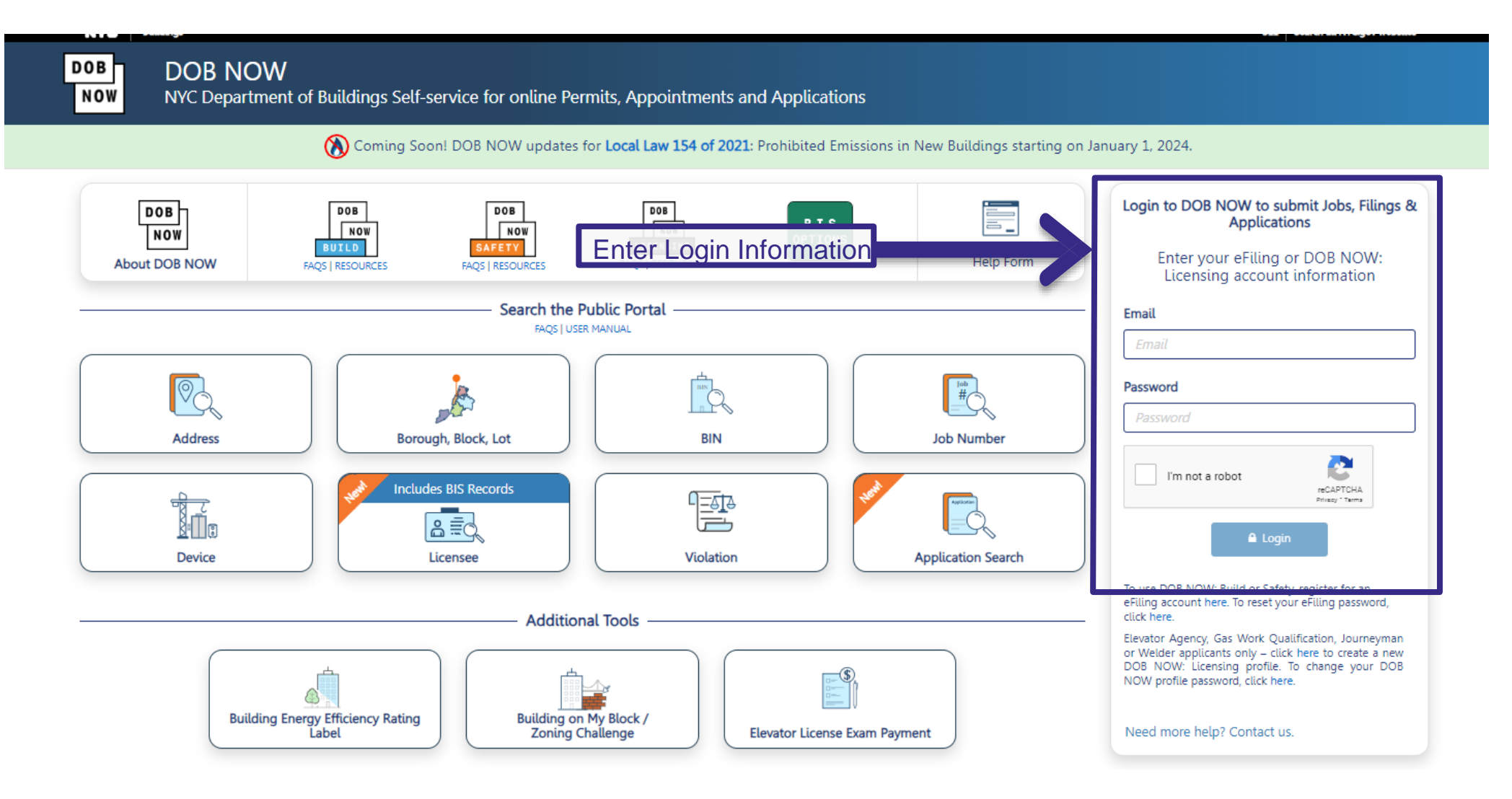

#### **DOB NOW: Safety – Owner Registration Verification**

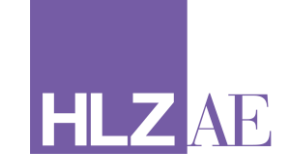

# Select DOB NOW: Safety

Welcome to DOB NOW, the self-service online tool that enables Owners, Design Professionals, Licensees, and Filing Representatives to do all business with the Department of Buildings online.

#### Get started using DOB NOW by selecting a module below:

DOB

BUILD

NOW

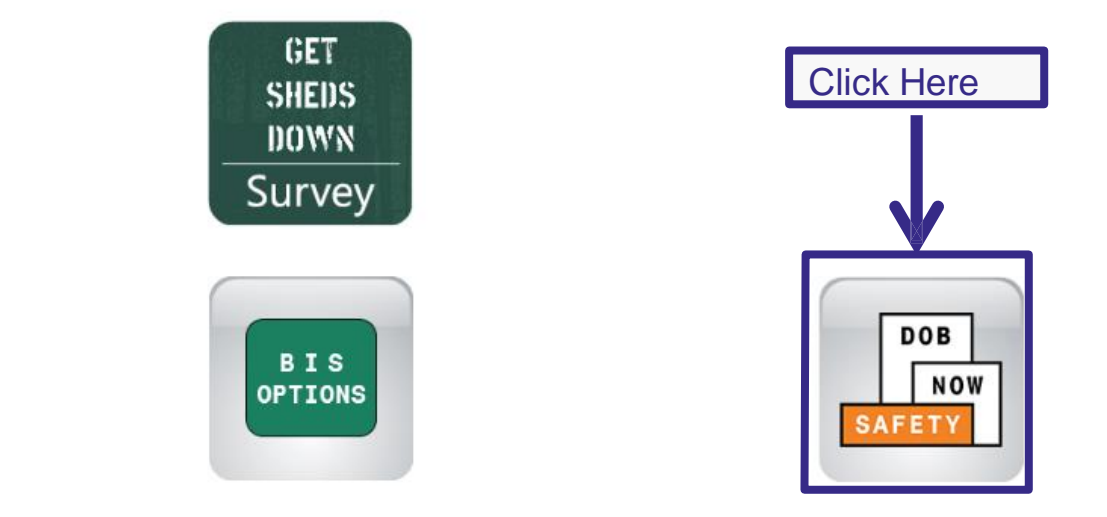

### DOB NOW Dashboard:

HLZ AD

After your QEWI uploads your report, it will appear on your dashboard

| NYC Building                                              | IS                               |                         |                        |                              |                 |            | 311 9              | Search all NYC.gov we | bsites         |         |
|-----------------------------------------------------------|----------------------------------|-------------------------|------------------------|------------------------------|-----------------|------------|--------------------|-----------------------|----------------|---------|
| DOB<br>NOW<br>SAFETY<br>DOB NO<br>Submit Fil              | <b>DW</b><br>ings, Payments, and | Requests to the N       | YC Department          | of Buildings                 |                 |            |                    | v                     | Velcome,<br>Si | ign Out |
| A Main Menu +Technical Repo                               | rt (TR6)/FISP Report 🛛 🗮 E       | xtensions +Unsafe N     | lotification (FISP3)   | E Requests Search            |                 |            |                    |                       | Ca             | ofrach  |
| Technical Report (TR6)/FISP Report Sub Cycle Reassignment | Initial Extension Reques         | t (FISP1) Additional E  | xtension Request (FISF | 2) Unsafe Notification (FISP | 3) Partial Shed | Removal He | eight Verification | Control Number F      | Request        | erresn  |
| Filing # Control #                                        | Address ~                        | Borough Y Filing 1      | ype∀ Filing Status∀    | Compliance Report Status ~   | QEWI ~          | Owner 🔗    | Payment Status ~   | Created Date          | Modified Date~ | Ac      |
|                                                           |                                  |                         |                        |                              |                 |            |                    |                       |                |         |
|                                                           |                                  |                         |                        |                              |                 |            |                    |                       |                |         |
| Building Add<br>Double Clic                               | dress will a<br>k to open F      | ppear here<br>ISP repor | e<br>t                 |                              |                 |            |                    |                       |                |         |
| ∢<br>Total Items: 0                                       |                                  |                         |                        |                              |                 |            |                    |                       |                | •       |

11 West 30th Street 3rd Floor New York NY 10001 | p. 212.564.9393 | f. 212.564.9032 | info@hlzimmerman.com | hlzimmerman.com

| HLZ AE | Current Report                                     | Status                                        |                         |           |                                                   |                            |                   |
|--------|----------------------------------------------------|-----------------------------------------------|-------------------------|-----------|---------------------------------------------------|----------------------------|-------------------|
|        | NYC Buildings                                      |                                               |                         |           | 311 9                                             | earch all NYC.gov websites |                   |
|        | DOB<br>NOW<br>SAFETY<br>DOB NOW<br>Submit Filings, | ,<br>Payments, <b>Ny C</b> equests to the NYC | Department of Buildings |           |                                                   | Welcome.                   | Sign Out          |
|        | Pre-Filing Adminis                                 | strative Review Plan Examiner Review          | Accepted/Rejected       |           |                                                   |                            | ②Dashboard        |
| Save   | Henry Dia Filing # TD6                             |                                               |                         |           | Paumont History                                   | Trace                      | DProperty Profile |
| Button | Fille Filling # TKo                                |                                               |                         |           |                                                   |                            | OProperty Profile |
|        | TR6                                                | FISP Report                                   | Supporting E            | Documents | pplication Highlights                             |                            |                   |
|        | 1. Address Search                                  | 0                                             |                         |           | Location :                                        |                            |                   |
|        | search by.                                         | Control Number     Addi                       | ress                    |           |                                                   |                            |                   |
|        | Control Number*                                    |                                               |                         |           | Compliance Filing<br>Number :<br>Control Number : |                            |                   |
|        |                                                    | Q Search                                      |                         |           | Report Status :                                   | Pre-Filing                 |                   |
|        | 2. Location                                        |                                               |                         |           | Current Cycle :                                   |                            |                   |
|        | House No(s)*                                       | Street Nam                                    | e*                      |           | Current Filing Type :                             | Initial                    |                   |
|        |                                                    |                                               |                         |           | Current Filing Status :                           | SAFE                       |                   |
|        | Borough*                                           | Block*                                        |                         |           | Initial Filing Date :                             |                            |                   |
|        | BIN*                                               | Lot*                                          |                         |           | Filing Deadline :                                 | N                          |                   |
|        | Zin Code <sup>x</sup>                              | CR No.*                                       |                         |           | FISP3 Filed :                                     | NO                         |                   |
|        | Σφ code                                            | C.D. NU.                                      |                         |           | Submission Count :                                | 1                          |                   |
|        | 3. Filing Information                              |                                               |                         |           | Dejection Do Submission                           |                            |                   |
|        |                                                    |                                               |                         |           |                                                   |                            |                   |
|        |                                                    |                                               |                         |           |                                                   |                            |                   |
|        | FISP Report Cor                                    | ntent                                         |                         |           |                                                   |                            |                   |
|        |                                                    |                                               |                         |           |                                                   |                            |                   |

| LZAE    |                                                                                                    |                                                                                                    |                                                                                                    |                                                                                                    |  |  |  |
|---------|----------------------------------------------------------------------------------------------------|----------------------------------------------------------------------------------------------------|----------------------------------------------------------------------------------------------------|----------------------------------------------------------------------------------------------------|--|--|--|
|         | 8. Owner Representative                                                                                                    |                                                                                                    | ) Delationship to average                                                                                                    |                                                                                                    |  |  |  |
|         | Email                                                                                                    | Please enter minimum 5 chara                                                                                                    | Relationship to owner                                                                                                    |                                                                                                    |  |  |  |
|         | First Name                                                                                                    |                                                                                                    | Last Name                                                                                                    |                                                                                                    |  |  |  |
|         | Phone                                                                                                    |                                                                                                    |                                                                                                    | 3                                                                                                    |  |  |  |
|         | 9. Owner's Statement*                                                                                                    |                                                                                                    |                                                                                                    |                                                                                                    |  |  |  |
|         | (A)I hereby state that I am the<br>and read a copy of the reques<br>for same.                                                                                                    | owner/owner's representative of the premises r<br>associated with this filing and I am aware of th                                                              | referenced in the report associated w<br>ne required repairs and/or maintenar                                                 | vith this filing. Furtherr ived<br>nce, if any and the recommended time frame                                                                |  |  |  |
|         | (B) I certify that all items noted as SWARMP conditions in the previous cycle's report have been corrected/repaired unless I have indicated above that the current inspection report status is UNSAFE as per administrative code article 302, if applicable. |                                                                                                    |                                                                                                    |                                                                                                    |  |  |  |
|         | §28-211.1 False statements in<br>knowingly or negligently mak<br>report or certification of the c<br>rely on its assertions.                                                                                                    | certificates, forms, written statements, application<br>e or allow to be made a material false statement<br>orrection of a violation that is either submitted o | ons, reports, or certificates of correct<br>t in any certificate, professional certi<br>directly to the department or that is | tion. It shall be unlawful for any person to<br>fication, form, signed statement, application<br>generated with the intent that the departme |  |  |  |
| Click   | I have personally review<br>signing this submission<br>validity and effect as a s                                                                                                    | ved all information in this submission. I unders<br>and expressing my agreement with the Statem<br>ignature affixed by hand. *                                  | stand and agree that by personally<br>nent terms herein. I understand that                                                    | clicking on the box at left I am electronic<br>t this electronic signature shall have the sa                                                 |  |  |  |
| Here to |                                                                                                    |                                                                                                    |                                                                                                    |                                                                                                    |  |  |  |

11 West 30th Street 3rd Floor New York NY 10001 | p. 212.564.9393 | f. 212.564.9032 | info@hlzimmerman.com | hlzimmerman.com

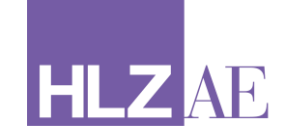

#### Please inform your Project Manager that the TR6 has been signed.

For a thorough tutorial of the features of the new DOB NOW: Safety website, please see the link below to the manual provided by the New York City Department of Buildings.

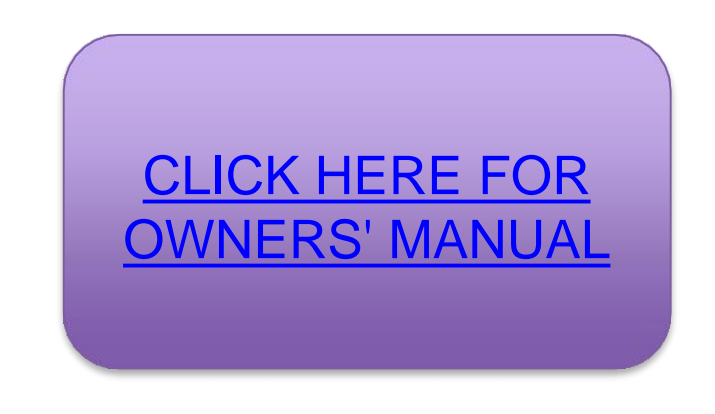

Please feel free to contact us with any questions.

Thank you, Howard L. Zimmerman Architects & Engineers, D.P.C.